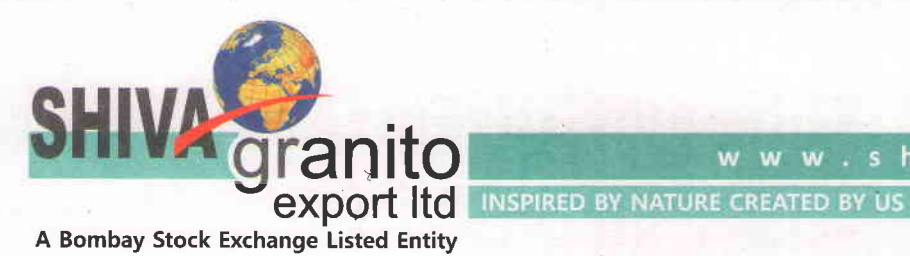

www.shivaexport.in

**REF: SGEL/2022-2023** Date: January 05, 2023

The Bombay Stock Exchange Mumbai Listing Compliance Department Phiroze Jeejeebhoy Towers Dalal Street, Fort Mumbai - 400 001 Maharashtra

Security Code – 540072 Security Id - SHIVAEXPO

#### Intimation of Extra Ordinary General Meeting of the Company to be Sub. : held on 27th January 2023 Regulation 30 of the SEBI (Listing Obligations & Disclosure **Reference:** Requirements) Regulations, 2015,

Dear Sir/Ma'am,

We write to inform you that Extra Ordinary General Meeting of the Company is scheduled to be held on Friday, 27th January, 2023 at 4:00 PM at the registered office of the Company situated at 8, Bhatt Ji Ki Baari, Udaipur - 313001 (Rajasthan) India.

Breif details of the Extra Ordinary General Meeting are as under:-

| Day            | Friday                                                   |
|----------------|----------------------------------------------------------|
| Date           | 27 <sup>th</sup> January, 2023                           |
| Time           | 04:00 PM                                                 |
| Venue          | 8, Bhatt Ji KI Baari, Udaipur - 313001 (Rajasthan) India |
| Mode           | Physical                                                 |
| Cut – Off Date | 20 <sup>th</sup> January, 2023                           |

We enclosed herewith notice of Extra Ordinary General Meeting of the Company for your ready reference and records.

You are requested to take the same on records, upload at your website & intimate the same to the members of the stock exchange.

Thanking you,

Yours faithfully For Shiva Granito Export Limited gati (Swati Maheshwari) M. No. - A45405 **Company Secretary & Compliance Officer** 

8, Bhatt Ji ki Bari, Udaipur-313001, Rajasthan, INDIA Tel.: +91 294 2418228, 2414643, Cell: +91 96800 02120 Fax: +91 294 2414643, Email: shivaexport@gmail.com CIN No. L14200RJ2015PLC048974

## NOTICE OF THE EXTRA ORDINARY GENERAL MEETING

**Notice** is hereby given that the Extra Ordinary General Meeting ("EGM") of the Shareholders of **Shiva Granito Export Limited** will be held on Friday, 27<sup>th</sup> January, 2023 at 4.00 P.M. at 8, Bhatt Ji Ki Baari Udaipur - 313001 to transact the following businesses:

## SPECIAL BUSINESS:

# **1.** Increase in Authorised Share Capital and Alteration of the Capital Clause in Memorandum of Association of the Company.

To consider and if thought fit, to pass with or without modification(s), the following Resolution as an **Ordinary Resolution**:

**"RESOLVED THAT**, pursuant to the provisions of Section 13, 61 read with Section 64, Rule 15 of the Companies (Share Capital and Debentures) Rules, 2014 and other applicable provisions, if any, of the Companies Act, 2013, (including any statutory modification(s) and re-enactment(s) thereof for the time being in force) and the rules framed thereunder, consent of the members be and is hereby accorded to increase the Authorised Share Capital of the Company from the existing Rs. 14,00,00,000/- (Rupees Fourteen Crores Only) divided into 1,40,00,000 (One Crore Forty Lakhs) Equity Shares of Rs. 10/- (Rupees Ten Only) each to Rs. 25,00,00,000/- (Rupees Ten Only) each ranking pari passu in all respect with the Existing Equity Shares of the Company."

**"RESOLVED FURTHER THAT**, the Memorandum of Association of the Company be altered in the following manner i.e. existing Clause V of the Memorandum of Association be deleted and the same be substituted with the following new clause as Clause V:

*V.* The Authorised Share Capital of the Company is Rs. 25,00,00,000/- (Rupees Twenty Five Crores Only) divided into 2,50,00,000 (Two Crores Fifty Lakhs) Equity Shares of Rs. 10/- (Rupees Ten Only) each."

**"RESOLVED FURTHER THAT**, for the purpose of giving effect to this resolution, the Board of the Directors of the Company (hereinafter referred to as "Board" which term shall include a Committee thereof authorised for the purpose) be and is hereby authorised to take all such necessary steps and actions and give such directions as may be in its absolute discretion deemed necessary and to settle any question that may arise in this regard, without being required to seek any further consent or approval of the shareholders or otherwise and that the shareholders shall be deemed to have given their approval thereto expressly by the authority of this resolution."

## **Registered Office:** 8, Bhatt Ji Ki Baari Udaipur – 313 001

By the Order of the Board Shiva Granito Export Limited

Place: Udaipur Date: 3<sup>rd</sup> January, 2023 Sd/-Abhinav Upadhyay Managing Director DIN: 01858391

#### Notes:

- 1. A Member entitled to attend and vote at the Extraordinary General Meeting (Meeting/EGM) is entitled to appoint a proxy to attend and vote on a poll instead of himself and such proxy need not be a Member of the Company. The instrument appointing a proxy duly completed, stamped and signed should, however, be deposited at the registered office of the Company, not less than forty eight hours before the commencement of the Meeting. Blank proxy form is enclosed and can also be obtained free of charge from the registered office of the Company. Proxy so appointed shall not have any right to speak at the meeting.
- 2. A person can act as a proxy on behalf of members not exceeding fifty and holding in the aggregate not more than ten percent of the total share capital of the Company carrying voting rights. A member holding more than ten percent of the total share capital of the Company carrying voting rights may appoint a single person as proxy and such person shall not act as a proxy for any other shareholder.
- 3. Corporate Members are requested to send a duly certified copy of the Board Resolution/Power of Attorney authorizing their representative to attend and vote on their behalf at the Meeting.
- 4. Every member entitled to vote at the meeting or on any resolution to be moved there at, shall be entitled during the period beginning twenty four hours before the time fixed for the commencement of the meeting and ending with the conclusion of the meeting, to inspect the proxies lodged, at any time during the business hours of the company, provided not less than three days' notice in writing of the intention to inspect is given to the company.
- 5. Pursuant to the provisions of Section 108 of the Companies Act, 2013 read with Rule 20 of the Companies (Management and Administration) Rules, 2014 (as amended) and Regulation 44 of SEBI (Listing Obligations & Disclosure Requirements) Regulations, 2015 (as amended), and the Circulars issued by the Ministry of Corporate Affairs dated April 08, 2020, April 13, 2020 and May 05, 2020 the Company is providing facility of remote E-voting to its Members in respect of the business to be transacted at the Extra Ordinary General Meeting. For this purpose, the Company has entered into an agreement with National Securities Depository Limited (NSDL) for facilitating voting through electronic means, as the authorized agency. The facility of casting votes by a member using remote E-voting system as well as venue voting on the date of the Extra Ordinary General Meeting will be provided by NSDL.

Further, the facility for voting through electronic voting system/ ballot or polling paper shall also be made available at the meeting and members attending the meeting who have not already cast their vote by Remote E-voting shall be able to exercise their right at the meeting.

The Company has appointed M/s. P. Talesara & Associates, Company Secretaries, Udaipur to act as Scrutinizers, to scrutinize the remote e-voting process and electronic voting system / ballot or polling paper voting process at the meeting in a fair and transparent manner.

#### RULES FOR ATTENDING EXTRA ORDINARY GENERAL MEETING:

- Face Mask Essential
- Shareholders to use Aarogya Setu app and have to show status of Aarogya Setu to Staff
- Maintain social distancing in EGM, follow markers and signs for this
- Shareholders Should go through Thermal Screening
- Chairs marked 'Not For Use' should not be occupied

## THE INSTRUCTIONS FOR MEMBERS FOR REMOTE E-VOTING AND JOINING GENERAL MEETING ARE AS UNDER:-

The remote e-voting period begins on Tuesday, 24<sup>th</sup> January, 2023 at 9:00 A.M. and ends on Thursday, 26<sup>th</sup> January, 2023 at 5:00 P.M. The remote e-voting module shall be disabled by NSDL for voting thereafter. The Members, whose names appear in the Register of Members / Beneficial Owners as on the record date (cut-off date) i.e. Friday, 20<sup>th</sup> January, 2023 may cast their vote electronically The voting right of shareholders shall be in proportion to their share in the paid-up equity share capital of the Company as on the cut-off date, being Friday, 20<sup>th</sup> January, 2023.

#### How do I vote electronically using NSDL e-Voting system?

The way to vote electronically on NSDL e-Voting system consists of "Two Steps" which are mentioned below:

## Step 1: Access to NSDL e-Voting system

#### <u>A) Login method for e-Voting and joining virtual meeting for Individual shareholders</u> holding securities in demat mode

In terms of SEBI circular dated December 9, 2020 on e-Voting facility provided by Listed Companies. Individual shareholders holding securities in demat mode are allowed to vote through their demat account maintained with Depositories and Depository Participants. Shareholders are advised to update their mobile number and email Id in their demat accounts in order to access e-Voting facility.

Login method for Individual shareholders holding securities in demat mode is given below:

| Type of shareholders                                                      | Login Method                                                                                                    |
|---------------------------------------------------------------------------|----------------------------------------------------------------------------------------------------|
| Individual Shareholders<br>holding securities in<br>demat mode with NSDL. | <ol> <li>If you are already registered for NSDL IDeAS facility, please visit the e-Services website of NSDL. Open web browser by typing the following URL: https://eservices.nsdl.com/either on a Personal Computer or on a mobile. Once the home page of e-Services is launched, click on the "Beneficial Owner" icon under "Login" which is available under "IDeAS" section. A new screen will open. You will have to enter your User ID and Password. After successful authentication, you will be able to see e-Voting services. Click on "Access to e-Voting" under e-Voting services and you will be able to see e-Voting page. Click on options available against company name or e-Voting service provider – NSDL and you will be re-directed to NSDL e-Voting website for casting your vote during the remote e-Voting period or joining virtual meeting &amp; voting during the meeting.</li> <li>If the user is not registered for IDeAS e-Services, option to register is available at https://eservices.nsdl.com. Select</li> </ol> |
|                                                                           | <ol> <li>Kegister Online for IDEAS Portal of Click at https://eservices.nsdl.com/SecureWeb/IdeasDirectReg.jsp</li> <li>Visit the e-Voting website of NSDL. Open web browser by typing the following URL: https://www.evoting.nsdl.com/either on a Personal Computer or on a mobile. Once the home page of e-Voting system is launched, click on the icon "Login" which is available under 'Shareholder/Member' section. A new screen will open. You will have to enter your User ID (i.e. your sixteen digit demat account number held with NSDL), Password/OTP and a Verification Code as shown on the screen. After successful authentication, you will be redirected to NSDL Depository site wherein you can see e-Voting page.</li> </ol>                                                                                                    |

|                                                                                                    | Click on options available against company name or <b>e-Voting</b><br><b>service provider - NSDL</b> and you will be redirected to e-<br>Voting website of NSDL for casting your vote during the<br>remote e-Voting period or joining virtual meeting & voting<br>during the meeting.                                                                                                    |
|----------------------------------------------------------------------------------------------------|----------------------------------------------------------------------------------------------------|
| Individual Shareholders<br>holding securities in<br>demat mode with CDSL                                           | <ol> <li>Existing users who have opted for Easi / Easiest, they can login<br/>through their user id and password. Option will be made<br/>available to reach e-Voting page without any further<br/>authentication. The URL for users to login to Easi / Easiest are<br/>https://web.cdslindia.com/myeasi/home/loginor<br/>www.cdslindia.com and click on New System Myeasi.</li> <li>After successful login of Easi/Easiest the user will be also able<br/>to see the E Voting Menu. The Menu will have links of e-Voting<br/>service provider i.e. NSDL. Click on NSDL to cast your vote.</li> <li>If the user is not registered for Easi/Easiest, option to register<br/>is available at<br/>https://web.cdslindia.com/myeasi/Registration/EasiRegistrat<br/>ion</li> <li>Alternatively, the user can directly access e-Voting page by<br/>providing demat Account Number and PAN No. from a link in<br/>www.cdslindia.com home page. The system will authenticate<br/>the user by sending OTP on registered Mobile &amp; Email as<br/>recorded in the demat Account. After successful<br/>authentication, user will be provided links for the respective<br/>ESP i.e. NSDL where the e-Voting is in progress.</li> </ol> |
| Individual Shareholders<br>(holding securities in<br>demat mode) login<br>through their depository<br>participants | You can also login using the login credentials of your demat account<br>through your Depository Participant registered with NSDL/CDSL for e-<br>Voting facility. Once login, you will be able to see e-Voting option. Once<br>you click on e-Voting option, you will be redirected to NSDL/CDSL<br>Depository site after successful authentication, wherein you can see e-<br>Voting feature. Click on options available against company name or <b>e-</b><br><b>Voting service provider-NSDL</b> and you will be redirected to e-Voting<br>website of NSDL for casting your vote during the remote e-Voting<br>period or joining virtual meeting & voting during the meeting.                                                                                                    |

**Important note:** Members who are unable to retrieve User ID/ Password are advised to use Forget User ID and Forget Password option available at abovementioned website.

<u>Helpdesk for Individual Shareholders holding securities in demat mode for any technical</u> <u>issues related to login through Depository i.e. NSDL and CDSL</u>.

| Login type                                                         | Helpdesk details                                                                                                    |  |  |
|--------------------------------------------------------------------|----------------------------------------------------------------------------------------------------|--|--|
| Individual Shareholders holding securities in demat mode with NSDL | Members facing any technical issue in login can contact<br>NSDL helpdesk by sending a request at<br><u>evoting@nsdl.co.in</u> or call at toll free no.: 1800 1020 990<br>and 1800 22 44 30 |  |  |
| Individual Shareholders holding securities in demat mode with CDSL | Members facing any technical issue in login can contact CDSL helpdesk by sending a request at <u>helpdesk.evoting@cdslindia.com</u> or contact at 022-23058738 or 022-23058542-43          |  |  |

B) Login Method for shareholders other than Individual shareholders holding securities in demat mode and shareholders holding securities in physical mode.

## How to Log-in to NSDL e-Voting website?

1. Visit the e-Voting website of NSDL. Open web browser by typing the following URL: <u>https://www.evoting.nsdl.com/</u> either on a Personal Computer or on a mobile.

2. Once the home page of e-Voting system is launched, click on the icon "Login" which is available under 'Shareholder/Member' section.

3. A new screen will open. You will have to enter your User ID, your Password/OTP and a Verification Code as shown on the screen. Alternatively, if you are registered for NSDL eservices i.e. IDEAS, you can log-in at <u>https://eservices.nsdl.com/</u> with your existing IDEAS login. Once you log-in to NSDL eservices after using your log-in credentials, click on e-Voting and you can proceed to Step 2 i.e. Cast your vote electronically.

4. Your User ID details are given below :

| Manner of holding shares i.e. Demat                        | Your User ID is:                                             |  |
|------------------------------------------------------------|--------------------------------------------------------------|--|
| (NSDL or CDSL) or Physical                                 |                                                              |  |
| a) For Members who hold shares in demat account with NSDL. | 8 Character DP ID followed by 8 Digit<br>Client ID           |  |
|                                                            | For example if your DP ID is IN300*** and                    |  |
|                                                            | Client ID is 12****** then your user ID is IN300***12******. |  |
| b) For Members who hold shares in                          | 16 Digit Beneficiary ID                                      |  |
| demat account with CDSL.                                   | For example if your Beneficiary ID is                        |  |
|                                                            | 12************** then your user ID is                        |  |
|                                                            | 12***********                                                |  |
| c) For Members holding shares in                           | EVEN Number followed by Folio Number                         |  |
| Physical Form.                                             | registered with the company                                  |  |
| -                                                          | For example if folio number is 001*** and                    |  |
|                                                            | EVEN is 101456 then user ID is                               |  |
|                                                            | 101456001***                                                 |  |

5. Password details for shareholders other than Individual shareholders are given below:

- a) If you are already registered for e-Voting, then you can user your existing password to login and cast your vote.
- b) If you are using NSDL e-Voting system for the first time, you will need to retrieve the 'initial password' which was communicated to you. Once you retrieve your 'initial password', you need to enter the 'initial password' and the system will force you to change your password.
- c) How to retrieve your 'initial password'?
  - (i) If your email ID is registered in your demat account or with the company, your 'initial password' is communicated to you on your email ID. Trace the email sent to you from NSDL from your mailbox. Open the email and open the attachment i.e. a .pdf file. Open the .pdf file. The password to open the .pdf file is your 8 digit client ID for NSDL account, last 8 digits of client ID for CDSL account or folio number for shares held in physical form. The .pdf file contains your 'User ID' and your 'initial password'.
  - (ii) If your email ID is not registered, please follow steps mentioned below in **process for those shareholders whose email ids are not registered**
- 6. If you are unable to retrieve or have not received the "Initial password" or have forgotten your password:
  - a) Click on "Forgot User Details/Password?" (If you are holding shares in your demat account with NSDL or CDSL) option available on www.evoting.nsdl.com.
  - b) **Physical User Reset Password**?" (If you are holding shares in physical mode) option available on <u>www.evoting.nsdl.com</u>.
  - c) If you are still unable to get the password by aforesaid two options, you can send a request at <u>evoting@nsdl.co.in</u> mentioning your demat account number/folio number, your PAN, your name and your registered address etc.
  - d) Members can also use the OTP (One Time Password) based login for casting the votes on the e-Voting system of NSDL.
- 7. After entering your password, tick on Agree to "Terms and Conditions" by selecting on the

check box.

- 8. Now, you will have to click on "Login" button.
- 9. After you click on the "Login" button, Home page of e-Voting will open.

#### Step 2: Cast your vote electronically and join General Meeting on NSDL e-Voting system.

#### How to cast your vote electronically and join General Meeting on NSDL e-Voting system?

- 1. After successful login at Step 1, you will be able to see all the companies "EVEN" in which you are holding shares and who's voting cycle and General Meeting is in active status.
- 2. Select "EVEN" of company for which you wish to cast your vote during the remote e-Voting period and casting your vote during the General Meeting. For joining virtual meeting, you need to click on "VC/OAVM" link placed under "Join General Meeting".
- 3. Now you are ready for e-Voting as the Voting page opens.
- 4. Cast your vote by selecting appropriate options i.e. assent or dissent, verify/modify the number of shares for which you wish to cast your vote and click on "Submit" and also "Confirm" when prompted.
- 5. Upon confirmation, the message "Vote cast successfully" will be displayed.
- 6. You can also take the printout of the votes cast by you by clicking on the print option on the confirmation page.
- 7. Once you confirm your vote on the resolution, you will not be allowed to modify your vote.

#### General Guidelines for shareholders

- Institutional shareholders (i.e. other than individuals, HUF, NRI etc.) are required to send scanned copy (PDF/JPG Format) of the relevant Board Resolution/ Authority letter etc. with attested specimen signature of the duly authorized signatory(ies) who are authorized to vote, to the Scrutinizer by e-mail to <u>tcsindya@gmail.com</u> with a copy marked to <u>evoting@nsdl.co.in</u>.
- 2. It is strongly recommended not to share your password with any other person and take utmost care to keep your password confidential. Login to the e-voting website will be disabled upon five unsuccessful attempts to key in the correct password. In such an event, you will need to go through the "Forgot User Details/Password?" or "Physical User Reset Password?" option available on www.evoting.nsdl.com to reset the password.
- 3. In case of any queries, you may refer the Frequently Asked Questions (FAQs) for Shareholders and e-voting user manual for Shareholders available at the download section of <u>www.evoting.nsdl.com</u> or call on toll free no.: 1800 1020 990 and 1800 22 44 30 or send a request at <u>evoting@nsdl.co.in</u>

Process for those shareholders whose email ids are not registered with the depositories for procuring user id and password and registration of e mail ids for e-voting for the resolutions set out in this notice:

- In case shares are held in physical mode please provide Folio No., Name of shareholder, scanned copy of the share certificate (front and back), PAN (self-attested scanned copy of PAN card), Aadhar (self-attested scanned copy of Aadhar Card) by email to shivaexport@gmail.com
- In case shares are held in demat mode, please provide DPID-CLID (16 digit DPID + CLID or 16 digit beneficiary ID), Name, client master or copy of Consolidated Account statement, PAN (self- attested scanned copy of PAN card), AADHAR (self-attested scanned copy of Aadhar Card) to (<u>shivaexport@gmail.com</u>). If you are an Individual shareholder holding securities in demat mode, you are requested to refer to the login method explained at step 1 (A) i.e. Login method for e-Voting and joining virtual meeting for Individual shareholders holding securities in demat mode.
- 3. Alternatively shareholder/members may send a request to <u>evoting@nsdl.co.in</u> for procuring user id and password for e-voting by providing above mentioned documents.
- 4. In terms of SEBI circular dated December 9, 2020 on e-Voting facility provided by Listed Companies, Individual shareholders holding securities in demat mode are allowed to vote through their demat account maintained with Depositories and Depository Participants. Shareholders are required to update their mobile number and email ID correctly in their demat account in order to access E-voting facility.

## THE INSTRUCTIONS FOR MEMBERS FOR E-VOTING ON THE DAY OF THE EGM ARE AS UNDER:-

- 1. The procedure for E-voting on the day of the EGM is same as the instructions mentioned above for remote E-voting.
- Only those Members/ shareholders, who will be present in the EGM through VC/OAVM facility and have not casted their vote on the Resolutions through remote E-voting and are otherwise not barred from doing so, shall be eligible to vote through E-voting system in the EGM.
- 3. Members who have voted through Remote E-voting will be eligible to attend the EGM. However, they will not be eligible to vote at the EGM.
- 4. The details of the person who may be contacted for any grievances connected with the facility for E-voting on the day of the EGM shall be the same person mentioned for Remote e-voting.

#### ANNEXURE TO NOTICE

#### EXPLANATORY STATEMENT UNDER SECTION 102 (1) OF THE COMPANIES ACT, 2013

**Item No. 1:** The Present Authorised Share Capital of the Company is Rs. 14,00,00,000/- (Rupees Fourteen Crores Only) divided into 1,40,00,000 (One Crore Forty Lakhs) Equity Shares of Rs. 10/- (Rupees Ten Only) each. Considering the requirement and future business prospects, it is therefore considered necessary to increase the Authorised Share Capital of the Company from present Rs. 14,00,00,000/- (Rupees Fourteen Crores Only) divided into 1,40,00,000 (One Crore Forty Lakhs) Equity Shares of Rs. 10/- (Rupees Ten Only) each to Rs. 25,00,00,000/- (Rupees Twenty Five Crores Only) divided into 2,50,00,000 (Two Crores Fifty Lakhs) Equity Shares of Rs. 10/- (Rupees Ten Only) each to Rs. 25,00,00,000/- (Rupees Ten Only) each ranking pari passu in all respect with the existing Equity Shares of Rs. 10/- (Rupees Ten Only) each ranking pari passu in all requires the approval of members in General Meeting. Consequently upon increase in Authorised Share Capital, the Memorandum of Association of the Company will require alteration so as to reflect the increased Authorised Share Capital.

The proposed resolution is in the interest of the Company and your Directors recommend the same for your approval by way of an Ordinary Resolution.

Registered Office: 8, Bhatt Ji Ki Baari Udaipur – 313 001 By the Order of the Board Shiva Granito Export Limited

Place: Udaipur Date: 3<sup>rd</sup> January, 2023 Sd/-Abhinav Upadhyay Managing Director DIN: 01858391

## Shiva Granito Export Limited CIN: L14200RJ2015PLC048974

Address: 8, Bhatt Ji Ki Baari Udaipur – 313 001

E-mail: <a href="mailto:shivaexport@gmail.com">shivaexport.in</a> Website: <a href="mailto:www.shivaexport.in">www.shivaexport.in</a>

#### ATTENDANCE SLIP

| Regd. Folio No./DP Id No.*/Client Id No.*                    |  |
|--------------------------------------------------------------|--|
| No. of Shares held                                           |  |
| Name and Address of the First Shareholder (IN BLOCK LETTERS) |  |
| Name of the Joint holder (if any)                            |  |

\*Applicable for investor holding shares in electronic form.

I/we hereby record my/our presence at the Extra Ordinary General Meeting of the Members of Shiva Granito Export Limited will be held on Friday, 27<sup>th</sup> January, 2023 at 4:00 P.M. at the Registered Office of the Company situated at 8, Bhatt Ji Ki Baari Udaipur – 313 001

#### Member's/Proxy's Name in Block Letters

Member's/Proxy's Signature

#### Notes:

- 1. A Member/Proxy holder wishing to attend the meeting must bring the Attendance Slip to the Meeting and handover at the entrance duly signed.
- 2. Only shareholders of the Company and/or their Proxy will be allowed to attend the Meeting.

#### Shiva Granito Export Limited CIN: L14200RJ2015PLC048974

Address: 8, Bhatt Ji Ki Baari Udaipur - 313 001

E-mail: shivaexport@gmail.com Website: www.shivaexport.in

-----

PROXY FORM

(Form No. MGT-11 - Pursuant to section 105(6) of the Companies Act, 2013 and rule 19(3) of the Companies (Management and Administration) Rules, 2014)

| Name of the member (s) |  |
|------------------------|--|
| Registered Address     |  |
| E-mail Id              |  |
| Folio No/Client Id     |  |

I/We, being the member (s) of.....shares of the above named company, hereby appoint

1. Name:

2.

3.

| Address:                  |            |    |
|---------------------------|------------|----|
|                           |            |    |
| E-mail Id:<br>failing him | Signature: | or |
| Name:                     |            |    |
|                           |            |    |
| Address:                  |            |    |
| _                         |            |    |
| E-mail Id:<br>failing him | Signature: | or |
| Name:                     |            |    |
|                           |            |    |
| Address:                  |            |    |
|                           |            |    |
| E-mail Id:                | Signature: | or |
| failing him               |            |    |

as my/our proxy to attend and vote (on a poll) for me/us and on my/our behalf at the Extra Ordinary General Meeting of the Members of Shiva Granito Export Limited will be held on Friday, 27<sup>th</sup> January, 2023 at 4:00 P.M. at the Registered Office of the Company situated at 8, Bhatt Ji Ki Baari Udaipur – 313 001.

#### **Special Business:**

1. Increase in Authorised Share Capital and Alteration of the Capital Clause in Memorandum of Association of the Company.

Signed this.....day of......2023

Affix Revenue Stamp (Rs. 1)

Signature of shareholder

Signature of Proxy holder(s)

**Note:** This form of proxy in order to be effective should be duly completed, signed, stamped and be deposited at the Registered Office of the Company, not less than 48 hours before the commencement of the Extra Ordinary General Meeting.

## Shiva Granito Export Limited CIN: L14200RJ2015PLC048974

Address: 8, Bhatt Ji Ki Baari Udaipur – 313 001

#### E-mail: shivaexport@gmail.com Website: www.shivaexport.in

\_\_\_\_\_

#### Form No. MGT-12 Polling Paper

[Pursuant to section 109(5) of the Companies Act, 2013 and rule 21(1) (c) of the Companies (Management and Administration) Rules, 2014] Extra Ordinary General Meeting Date: January 27, 2023; Time: 4:00 P.M.

| NAME OF THE COMPANY: | Shiva Granito Export Limited           |
|----------------------|----------------------------------------|
| REGISTERED OFFICE:   | 8, Bhatt Ji Ki Baari Udaipur – 313 001 |
| CIN:                 | L14200RJ2015PLC048974                  |

#### BALLOT PAPER

| Sr. No | Particulars                                           | Details                       |
|--------|-------------------------------------------------------|-------------------------------|
| 1.     | Name of the first named Shareholder (In Block         |                               |
|        | Letters)                                              |                               |
| 2.     | Postal address                                        |                               |
|        |                                                       |                               |
|        |                                                       |                               |
|        |                                                       |                               |
| 3.     | Registered Folio No. / *Client ID No. (*applicable to |                               |
|        | investors holding shares in dematerialized form)      |                               |
| 4.     | Class of Share                                        | Equity Share of Rs. 10/- Each |

I hereby exercise my vote in respect of Resolutions enumerated below by recording my assent or dissent to the said resolutions in the following manner:

| Sr. No. | Item No.                                                                                                    | No. of Shares<br>held by me | l assent to the resolution | l dissent<br>from<br>the<br>resolution |
|---------|----------------------------------------------------------------------------------------------------|-----------------------------|----------------------------|----------------------------------------|
|         | SPECIAL BUSINESS                                                                                                    |                             |                            |                                        |
| 1.      | Increase in Authorised Share Capital and Alteration of<br>the Capital Clause in Memorandum of Association of the<br>Company |                             |                            |                                        |

#### Place:

Date:

#### (Signature of the Shareholder/Proxy holder)

Note:

- 1. Signature of Shareholder / Proxy holder should be as per specimen registered / recorded with the Company / Depository.
- 2. Any cutting / overwriting in this ballot paper should be signed by the shareholder / proxy holder.
- 3. Shareholder / Proxy holder may exercise their votes either by putting a " $\sqrt{"}$  or indicating number of shares in appropriate column against the resolution indicated in the box.
- 4. Number of shares held will be reckoned as on the cut-off date i.e. 20th January, 2023.

#### Route Map to the venue of the Extra Ordinary General Meeting as per Secretarial Standard-2 Prominent Land Mark of the Venue

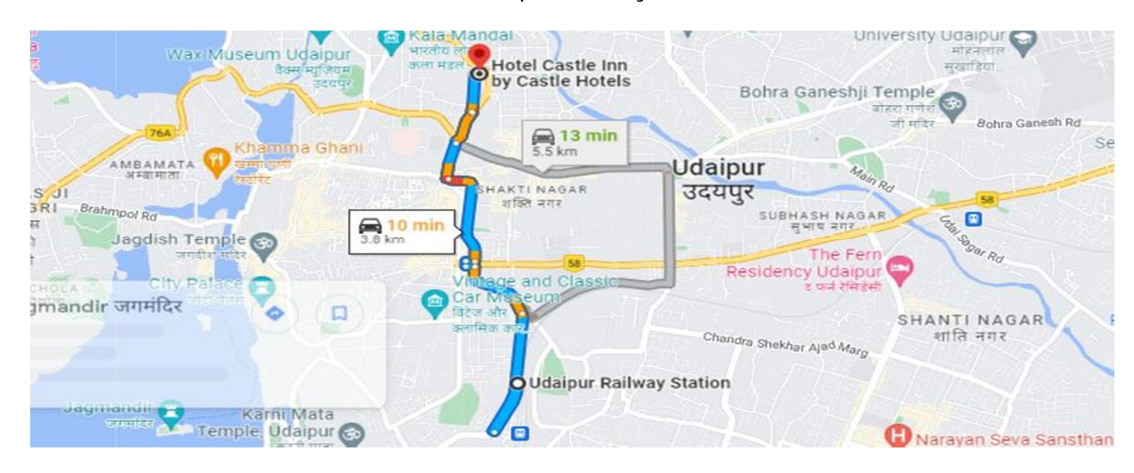

A. From Udaipur Railway Station

B. From Udaipur Airport

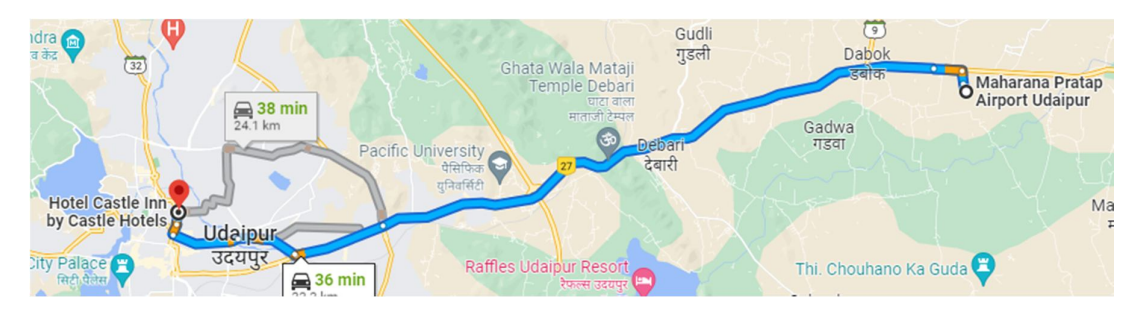

C. From Udaipur Central Bus Station

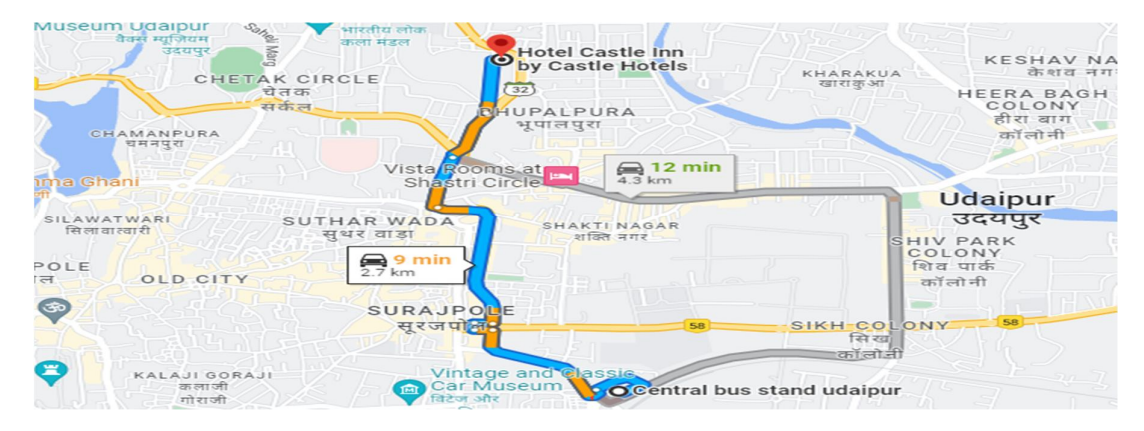